Aula 9: Excel (parte 5)

Prof. Sérgio Montazzolli Silva smsilva@uel.br

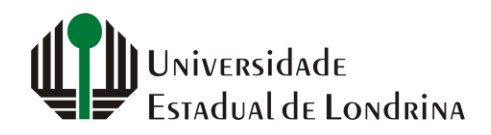

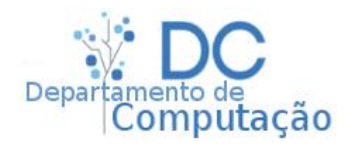

## Exercício 1

- O programa da disciplina de Automação de Escritórios nos diz que a nota final será calculada através da formula:
- Onde T1 e T2 são trabalhos bimestrais, P é a prova final e L a média dos exercícios/trabalhos menores
- Monte uma planilha como esta mostrada ao lado, onde a média final é calculada sempre que os campos referentes as notas forem alterados

$$\frac{T1 + T2 + 2 \cdot P + L}{5}$$

|   | А           | В    |
|---|-------------|------|
| 1 | T1:         | 90   |
| 2 | T2:         | 20   |
| 3 | P:          | 65   |
| 4 | L:          | 77   |
| 5 | Nota final: | 63,4 |
| 6 |             |      |

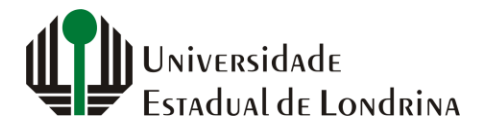

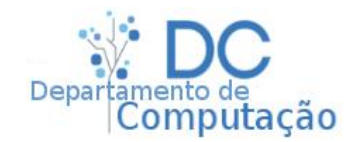

### Exercício 2.a

 Na página da disciplina, nesta aula, existe uma planilha com nomes fictícios de alunos e suas respectivas notas. Utilize o que você aprendeu em sala de aula para deixar a planilha exatamente como na imagem abaixo:

|   | А                      | В    | С    | D   | E   | F            |
|---|------------------------|------|------|-----|-----|--------------|
| 1 | Nomes 🖵                | T1 🖵 | T2 🔽 | P 👻 | L 🔽 | Nota final 🖃 |
| 2 | Ágatha Melo Araujo     | 33   | 49   | 37  | 43  | 39,8         |
| 3 | Alice Barbosa Ferreira | 41   | 80   | 88  | 71  | 73,6         |
| 4 | Brenda Goncalves Alves | 47   | 37   | 49  | 87  | 53,8         |
| 5 | Carla Dias Melo        | 79   | 41   | 44  | 46  | 50,8         |
| 6 | Diogo Carvalho Costa   | 69   | 57   | 50  | 62  | 57,6         |
| 7 | Erick Pinto Goncalves  | 88   | 69   | 32  | 81  | 60,4         |

(as cores podem ser alteradas a gosto do aluno)

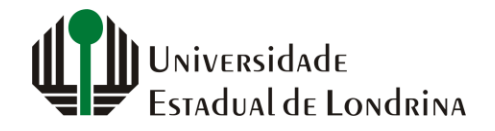

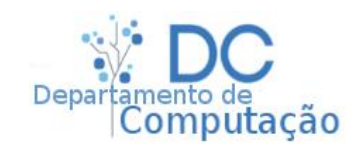

### Exercício 2.b

- Agora responda:
  - Qual o aluno com **maior** nota final da turma?
  - Se a nota mínima para ser aprovado fosse 70, quantos alunos estariam aprovados?
    - E se a nota mínima fosse 60?
  - Se 30 é a nota final mínima para estar de exame, quantos alunos estariam de exame? (considere 70 como aprovado)
  - Qual a **média** de todas as **notas finais**?
  - Qual a média de todas as notas de prova?
  - Se todos os alunos tirassem 0 na lista de exercícios, considerando a nota mínima final de 60, quantos estariam reprovados?

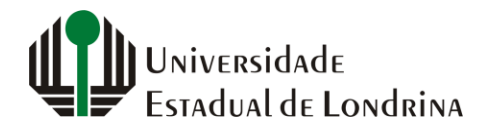

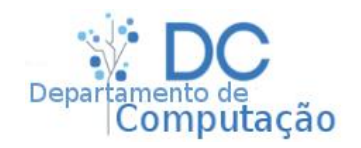

#### Nesta aula

• Funções

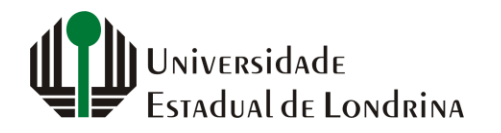

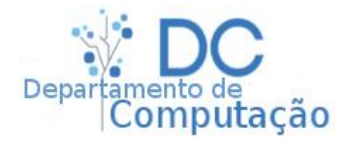

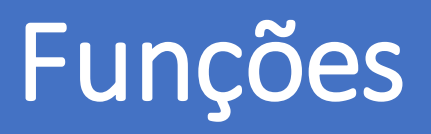

- No Excel existe uma infinidade de funções que podem ser utilizadas para os mais diversos fins:
  - Soma de valores
  - Contagem de dias úteis
  - Contagem de células não vazias
  - Substituição de Texto
  - Dia da semana a partir de uma data
  - Texto maiúsculo (e vice versa)
  - ...

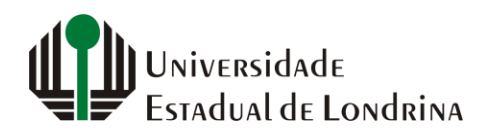

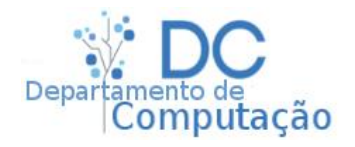

# Como é uma função do Excel?

- Uma função é sempre parte de uma fórmula, portanto, para utilizar uma função deve-se digitar antes o símbolo "="
- Funções recebem e retornam valores
  - Nem todas recebem valores, mas todas (no Excel) retornam valores
- Os valores <u>recebidos</u> por uma função são chamados de **argumentos**
- Valores <u>retornados</u> por uma função são chamados de saída

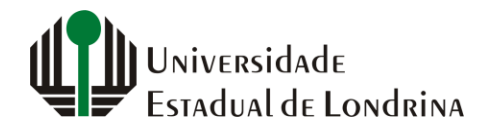

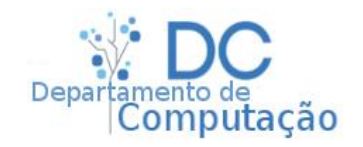

# Como é uma função do Excel?

- Na matemática:
  - f(x, y) = x + y é uma função que soma x e y
    - Neste caso, x e y são os argumentos desta função
    - E x + y a sua saída
    - Logo, f(10,20) = ?
- É possível ter funções sem argumentos, por exemplo:
  - f() = 20
    - Logo, f não possui argumentos e sempre retorna 20 como valor de saída

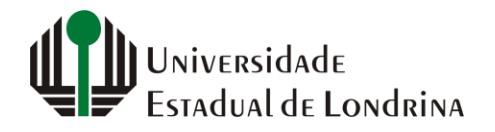

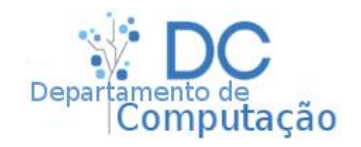

# Como é uma função do Excel?

• Forma geral de uma função no Excel:

#### =FUNÇÃO(ARG1;ARG2;...;ARGN;...)

- Uma função pode conter quantos argumentos forem necessários
- Todos os argumentos são separados por ";" (ponto-e-virgula)

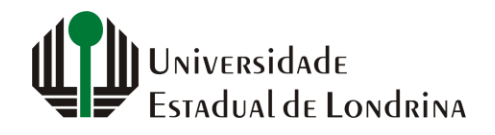

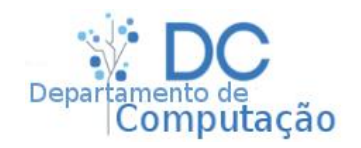

### Exemplo

• A função MAIÚSCULA(ARG)

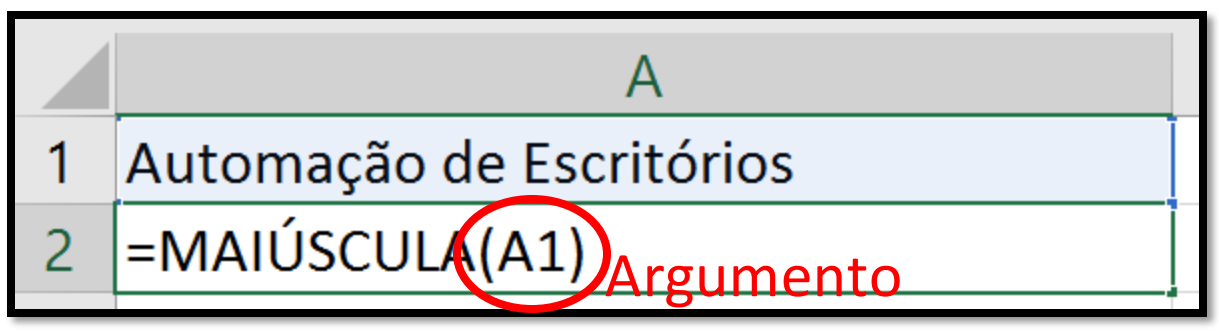

 Recebe como argumento o endereço de uma célula ou um valor de texto (entre "") para ser convertido, e retorna o conteúdo desta célula ou valor em maiúsculo

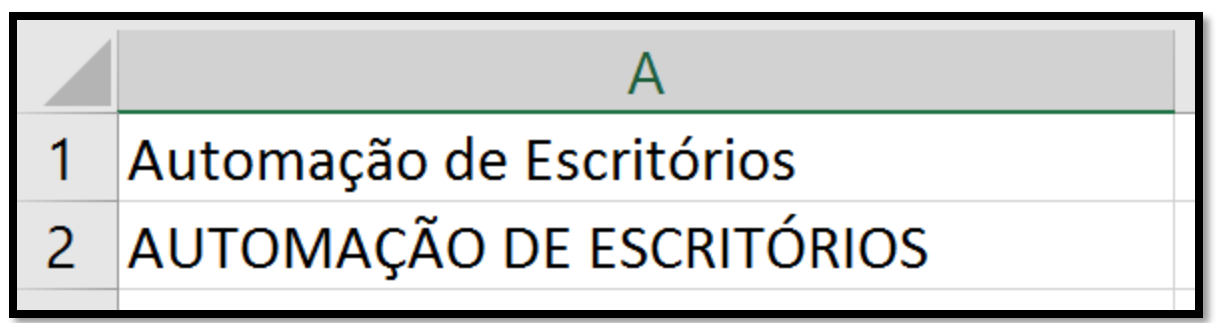

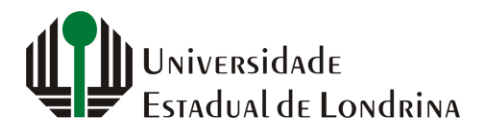

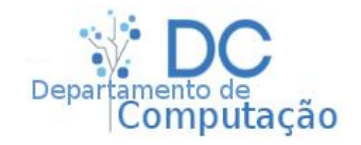

### Argumentação

- Existem 3 tipos básicos de argumentos:
  - Endereço de células
  - Sequência de células
  - Valores diretos

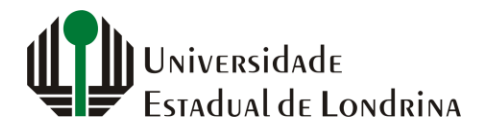

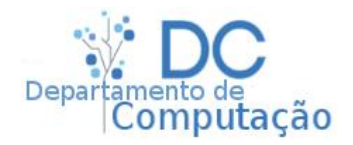

## Argumentação

- Endereços de Células
  - O endereço de uma célula qualquer (A1,D2,G19, etc..)
- Sequência de Células:
  - Formato => Célula inicial : Célula final Lembre-se sempre dos 2 pontos!
    - Parte de uma coluna: A1:A4 = todas as células de A1 até A4
    - Parte de uma linha: **B6:G6** = todas as células de B6 até G6
    - Parte de um retângulo: **B2:G6** = Todas as células de B2 até G6

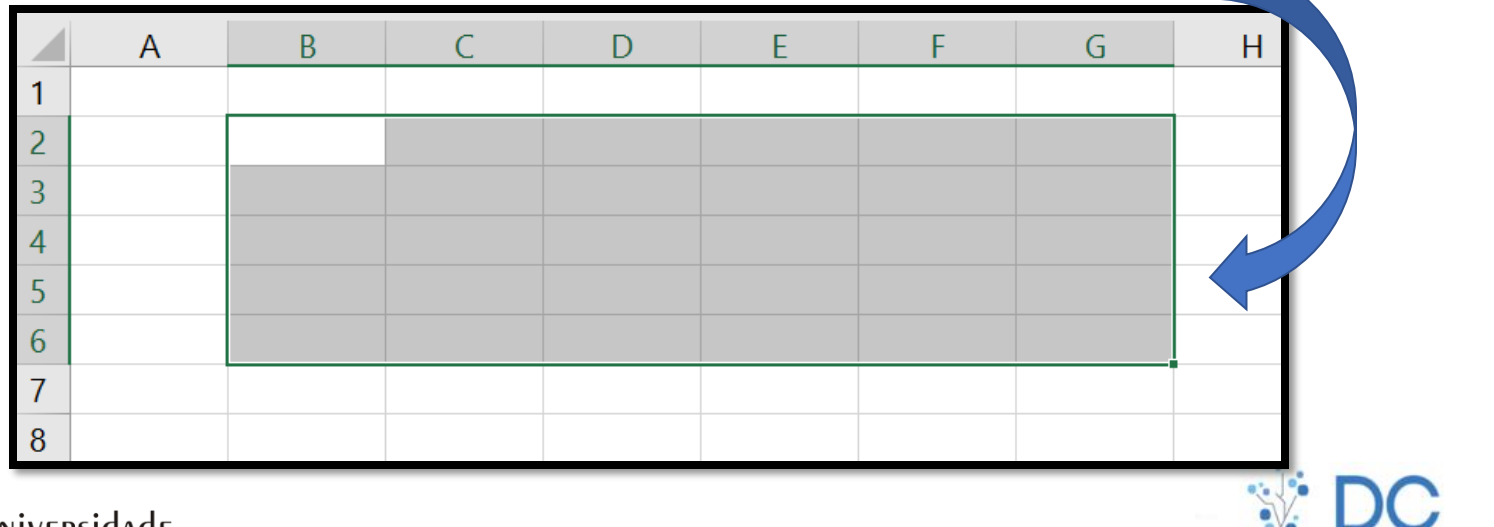

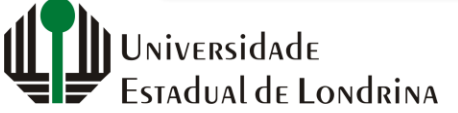

sergiomsilva.com/aulas/automacao

nputacao

## Argumentação

- Valores diretos
  - Inserção de valores diretamente como argumentos
  - Números e datas podem ser diretamente colocados
  - Texto deve ser colocado sempre entre aspas ("")

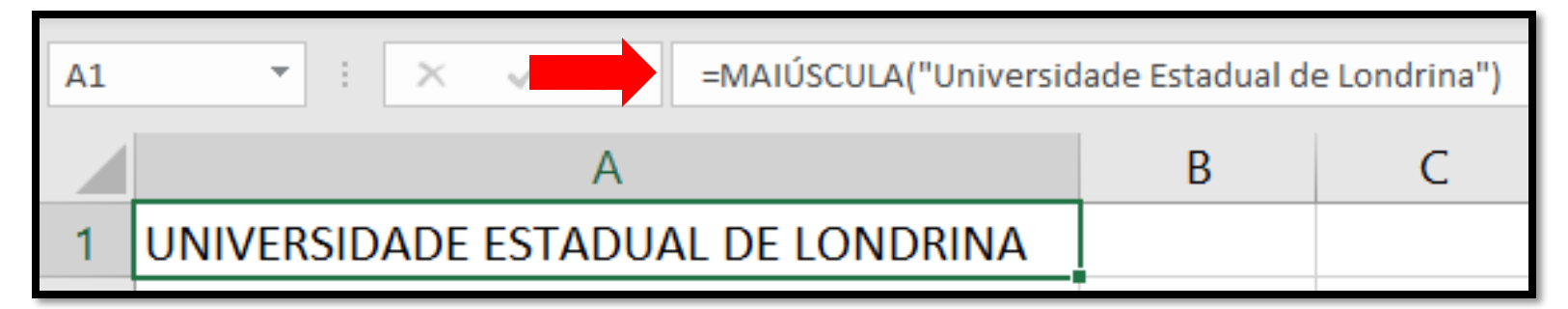

| A1 | Ŧ   | : × | SOMA(10;20;30;100) |   |  | 100) |  |
|----|-----|-----|--------------------|---|--|------|--|
|    | А   | В   |                    | C |  | D    |  |
| 1  | 160 |     |                    |   |  |      |  |
| 2  |     |     |                    |   |  |      |  |

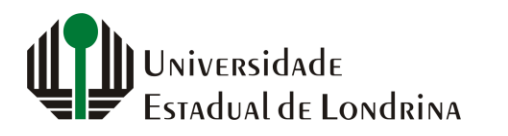

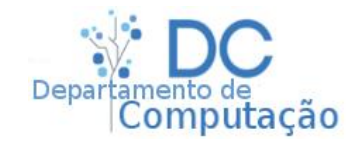

## Exercício rápido

 Utilizando a função MAIÚSCULO, crie uma nova coluna na planilha do Exercício 2, e transforme todos os nomes dos alunos para maiúsculo (use o autopreenchimento para facilitar)

|   | А                      | В                      | С    |
|---|------------------------|------------------------|------|
| 1 | Nomes                  | J 🚽                    | T1 🔽 |
| 2 | Ágatha Melo Araujo     | ÁGATHA MELO ARAUJO     | 33   |
| 3 | Alice Barbosa Ferreira | ALICE BARBOSA FERREIRA | 41   |
| 4 | Brenda Goncalves Alves | BRENDA GONCALVES ALVES | 47   |
| 5 | Carla Dias Melo        | CARLA DIAS MELO        | 79   |
| 6 | Diogo Carvalho Costa   | DIOGO CARVALHO COSTA   | 69   |
| 7 | Erick Pinto Goncalves  | ERICK PINTO GONCALVES  | 88   |
| 0 | Iuliata Dacha Dihaira  |                        | 07   |
|   |                        |                        |      |

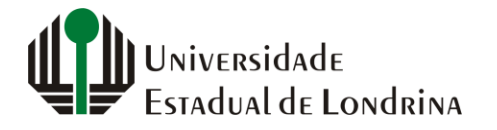

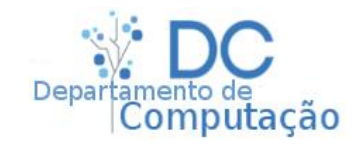

## Exercício rápido

- Agora, utilize a argumentação sequencial e a função SOMA(ARG1;ARG;...) para <u>somar todas as</u> <u>notas</u> dos alunos em uma nova coluna
  - NÃO UTILIZE A "AUTO-SOMA" NESTE CASO

|   | С    | D    | E   | F   | G            | Н              |  |
|---|------|------|-----|-----|--------------|----------------|--|
| • | T1 🔽 | T2 💌 | P 👻 | L 🔽 | Nota final 🔍 | Soma das notas |  |
|   | 33   | 49   | 37  | 43  | 39,8         | 162            |  |
|   | 41   | 80   | 88  | 71  | 73,6         | 280            |  |
|   | 47   | 37   | 49  | 87  | 53,8         | 220            |  |
|   | 79   | 41   | 44  | 46  | 50,8         | 210            |  |
|   | 69   | 57   | 50  | 62  | 57,6         | 238            |  |
|   | 88   | 69   | 32  | 81  | 60,4         | 270            |  |
|   | 87   | 66   | 78  | 66  | 75           | 297            |  |
|   |      |      |     |     |              |                |  |

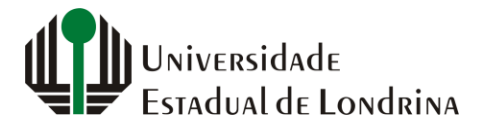

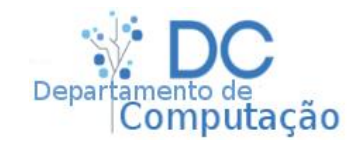